# Using VS Code and Jupyter Notebook at NSC

Xuan Gu

Application Expert

National Supercomputer Centre (NSC)

April 15, 2025

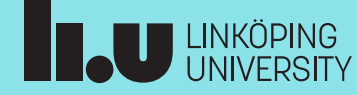

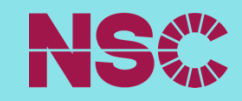

Using VS Code with Remote-SSH Using VS Code via ThinLinc Using VS Code Server via SSH Tunnel

## 2. Using Jupyter Notebook at NSC

Using Jupyter Notebook via ThinLinc

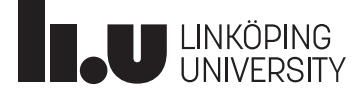

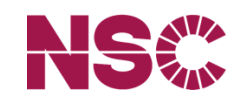

#### Using VS Code with Remote-SSH

Using VS Code via ThinLinc Using VS Code Server in via SSH Tunnel

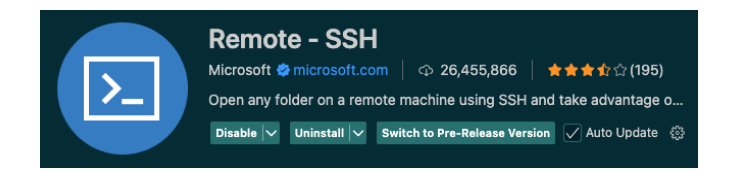

- Need to install VS Code on your local computer
- Need to install Remote-SSH extension in VS Code

## 2. Using Jupyter Notebook at NSC

Using Jupyter Notebook via ThinLinc

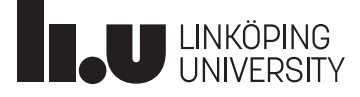

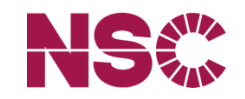

#### Using VS Code with Remote-SSH:

A Quick Demo

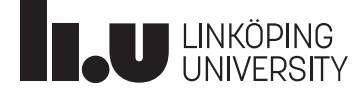

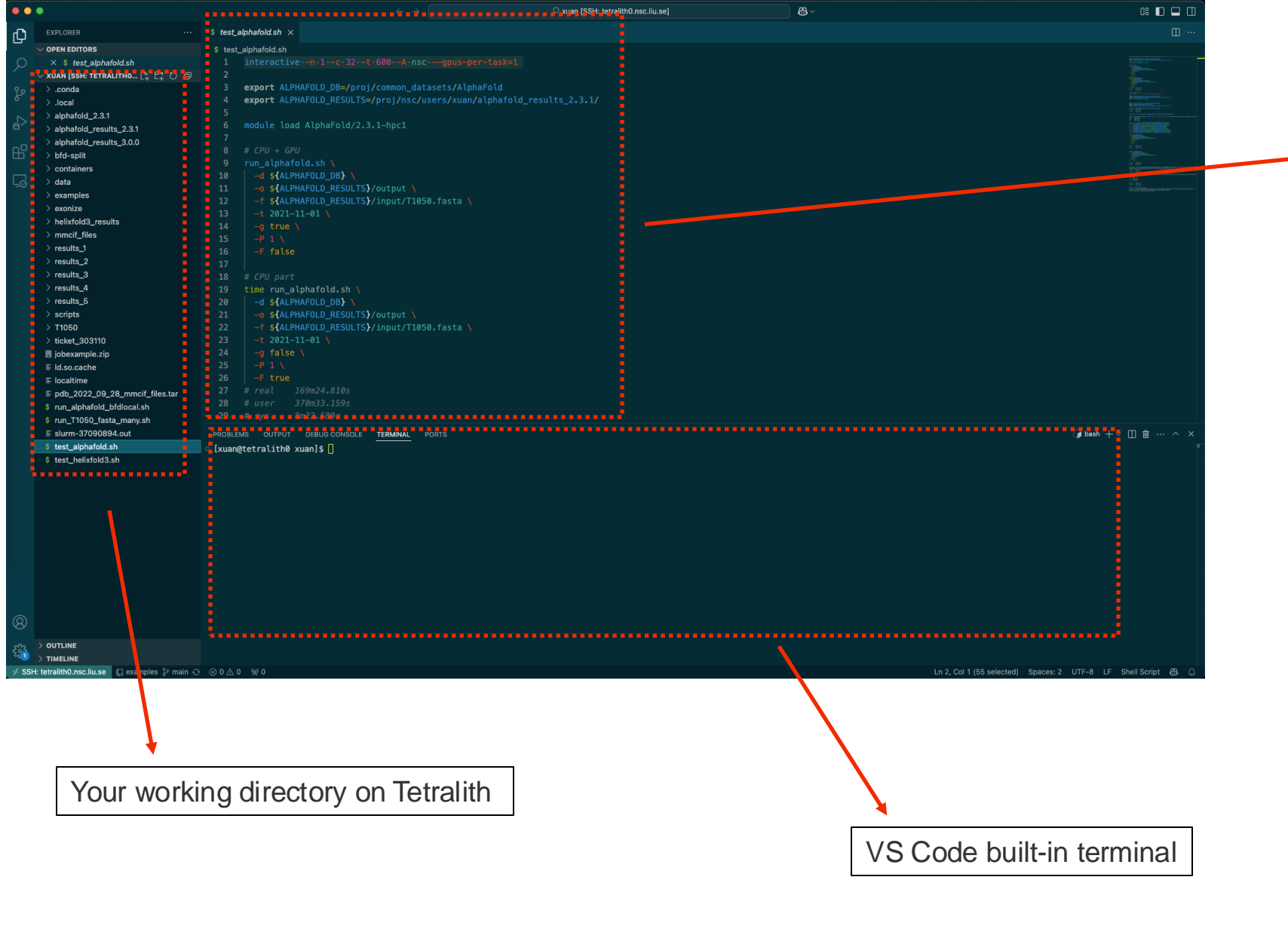

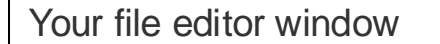

#### Workflow:

- 1. Connect to Tetralith
- 2. Edit a file (coding)
- 3. Submit jobs in the built-in terminal

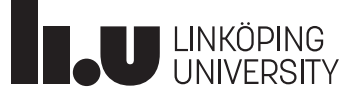

1. Using VS Code with Remote-SSH Using VS Code via ThinLinc

## 2. Using Jupyter Notebook at NSC

#### Using Jupyter Notebook via ThinLinc

Using Jupyter Notebook via SSH Tunnel

| • • •                 | ThinLinc Client      |                              |
|-----------------------|----------------------|------------------------------|
| ThinLinc <sup>®</sup> |                      | Version 4.12.1<br>Build 6733 |
| Server:               | tetralith.nsc.liu.se |                              |
| Username:             | xuan                 |                              |
| Password:             |                      |                              |
| End existing session  | n                    | Options                      |
| Exit                  | Advanced<<           | Connect <=                   |
| Enter username and pa | ssword to connect.   |                              |

#### Workflow:

- 1. Connect to Tetralith via ThinLinc
- 2. Open a terminal
- 3. Launch VS Code / Jupyter Notebook

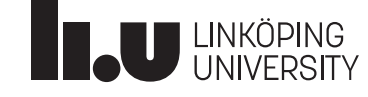

1. Using VS Code at NSC Using VS Code with Remote-SSH Using VS Code via ThinLinc Using VS Code Server in via SSH Tunne

## 2. Using Jupyter Notebook at NSO

Using Jupyter Notebook via ThinLinc

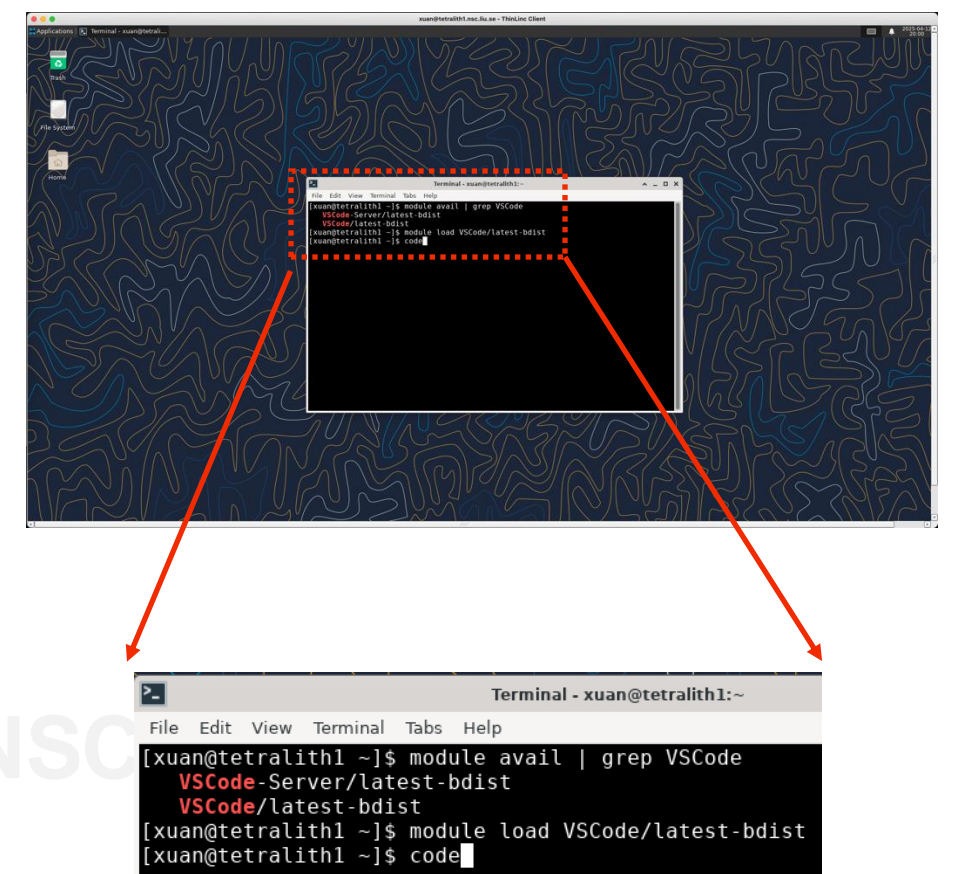

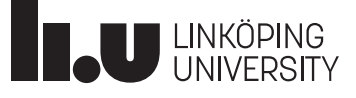

Using VS Code with Remote-SSH
 Using VS Code via ThinLinc
 Using VS Code Server via SSH Tunnel

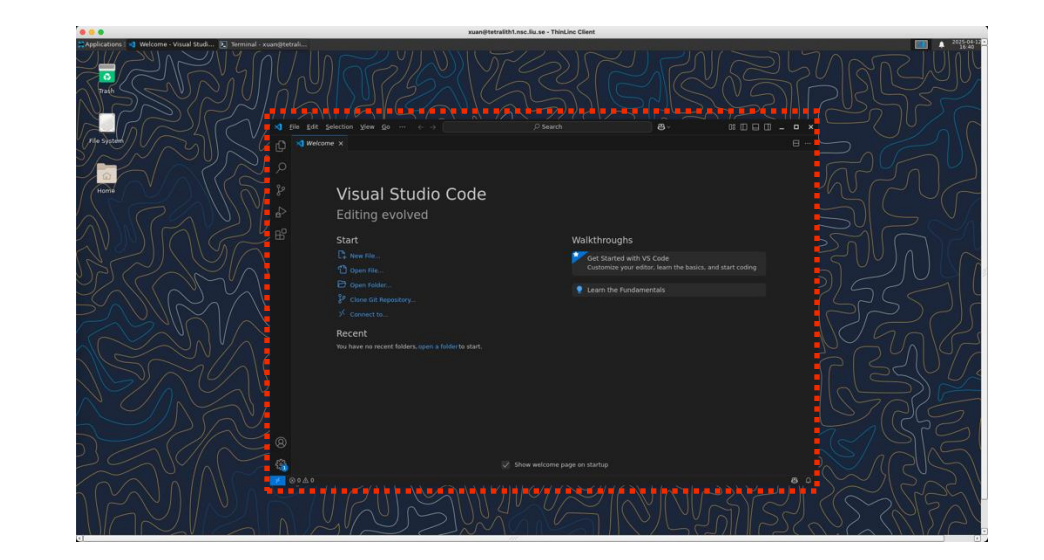

## 2. Using Jupyter Notebook at NSC

Using Jupyter Notebook via ThinLinc

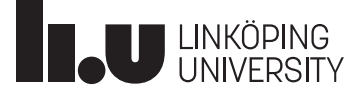

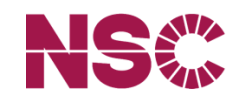

# Using VS Code with Remote-SSH Using VS Code via ThinLinc Using VS Code Server via SSH Tunnel

## 2. Using Jupyter Notebook

#### Using Jupyter Notebook via ThinLinc

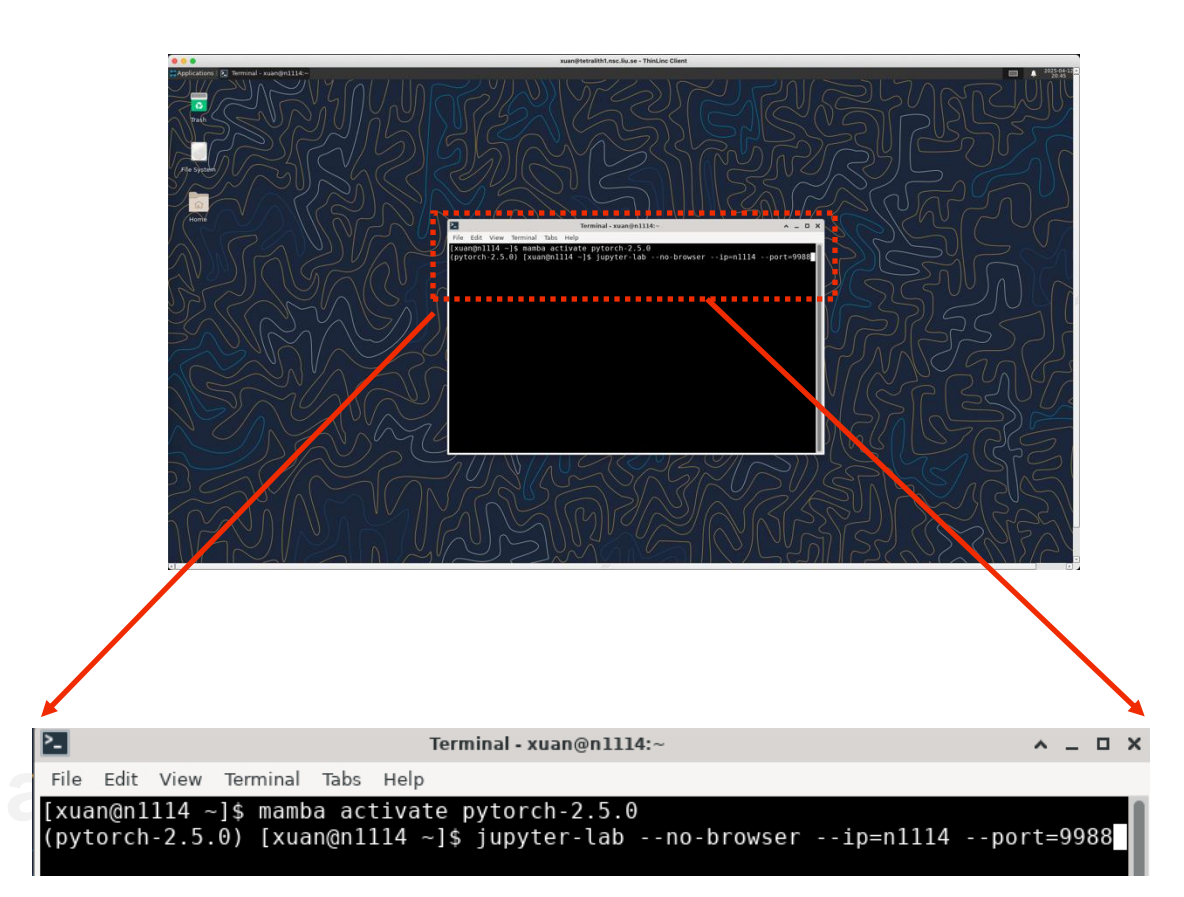

- Use the --ip flag to specify the hostname
- The **port** 9988 is arbitrary. If it's already in use, try another (e.g., 9989, 9990, etc.).

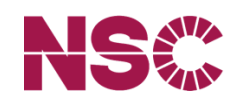

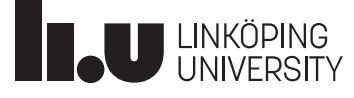

# Using VS Code with Remote-SSH Using VS Code via ThinLinc Using VS Code Server via SSH Tunnel

### 2. Using Jupyter Notebook at NS

#### Using Jupyter Notebook via ThinLinc

| 2-                                               | Terminal - xuan@n11                                                                                                    | 14:~                                                                                                    | _ <b>_ ×</b>   |
|--------------------------------------------------|----------------------------------------------------------------------------------------------------|----------------------------------------------------------------------------------------------------|----------------|
| File Edit \                                      | iew Terminal Tabs Help                                                                                                    |                                                                                                    |                |
| [I 2025-0<br>[I 2025-0<br>0b0657c85<br>[I 2025-0 | -12 20:45:22.548 ServerApp] Jupyto<br>-12 20:45:22.548 ServerApp] http:<br>bb0604fc65b6c9ca5d9549c52<br>-12 20:45:22.548 ServerApp] h      | er Server 2.15.0 is running at:<br>//n1114:9988/lab?token=8a458d0087<br>ttp://127.0.0.1:9988/lab?token=8a | 72e2c<br>a458d |
| 00872e2c0<br>[I 2025-0<br>down all<br>[C 2025-0  | 0657c85cb0604fc65b6c9ca5d9549c52<br>-12 20:45:22.548 ServerApp] Use C<br>Kernels (twice to skip confirmati<br>1-12 20:45:22.552 ServerApp] | ontrol-C to stop this server and<br>on).                                                                  | shut           |
| To ac<br>f                                       | ess the server, open this file in<br>lle:///home/xuan/.local/share/jupy                                                                    | a browser:<br>ter/runtime/jpserver-1325519-oper                                                           | n.htm          |
| 0r co                                            | y and paste one of these URLs:                                                                                                    |                                                                                                    |                |
| h<br>9c52                                        | tp://n1114:9988/lab?token=8a458d0                                                                                                    | 08/2e2c0b065/c85cb0604†c65b6c9ca5                                                                         | od954          |
| h                                                | tp://127.0.0.1:9988/lab?token=8a4                                                                                                    | 58d00872e2c0b0657c85cb0604fc65b60                                                                         | 9ca5           |
| d9549c52                                         | 1-12 20.45.22 570 ServerAppl Skipp                                                                                                    | ed non-installed server(s), hash.                                                                         | lang           |
| uage-serv                                        | er, dockerfile-languade-server-nod                                                                                                    | ejs, javascript-typescript-langse                                                                         | erver          |
| , jedi-la                                        | nguage-server, julia-anguage-serv                                                                                                    | er, pyright, python-language-serv                                                                         | /er,           |
| python-ls                                        | -server, r-languages rver, sql-la                                                                                                    | nguage-server, texlab, typescript                                                                         | -lan           |
| guage-ser<br>1-languag                           | server-bin, vscode-ison-languages                                                                                                    | de-css-languageserver-bin, vscode<br>erver-bin, vaml-language-server                                      | e-num          |
|                                                  |                                                                                                    |                                                                                                    |                |
|                                                  |                                                                                                    |                                                                                                    |                |
|                                                  |                                                                                                    |                                                                                                    |                |
|                                                  |                                                                                                    |                                                                                                    |                |
|                                                  | an@tetralith1.nsc.liu.se                                                                                                    | - ThinLinc Client                                                                                         | 04-12          |
| plications = 🧧 J                                 | pytercab — Mozilia Fir 🚬 Terminal - Xuan@n1114:~                                                                                           | 20:                                                                                                    | 49 - Xuan (    |
| C JupyterLal                                     | × +                                                                                                    | ~                                                                                                    | - • :          |
| → C                                              | ⑦ ℵ n1114:9988/lab                                                                                                    | ☆ (S)                                                                                                    | ວ ≰າ ≡         |
| Pocky Linux                                      | Rocky Wiki 🔿 Rocky Forums 🔿 Rocky Mattermost 🔿 Ro                                                                                          | cky Beddit                                                                                                |                |
|                                                  | v Due Kernel Take Cattings Hole                                                                                                    | cky heddie                                                                                                |                |
| rile Edit Vie                                    | w run kennel labs settings melp                                                                                                    |                                                                                                    |                |
| +                                                | J ± C ▼ Xuan@n1114:~ × +                                                                                                    |                                                                                                    | 0              |
| <b>I</b>                                         | [xuan@n1114 ~]\$ nvidia-smi                                                                                                    |                                                                                                    |                |
| Name                                             | Modified Sat Apr 12 20:48:37 2025                                                                                                    |                                                                                                    |                |
| Desktop                                          | last yr.   NVIDIA-SMI 570.86.15                                                                                                    | Driver Version: 570.86.15 CUDA Version: 12.8                                                              | 1              |
| Documents                                        | 2y ago   GPU Name Persist                                                                                                    | tence-M   Bus-Id Disp.A   Volatile Uncorr. ECC                                                            | 1              |
| Downloads                                        | last yr.   Fan Temp Perf Pwr:Usa                                                                                                    | age/Cap   Memory-Usage   GPU-Util Compute M.<br>  MIG M.                                                  |                |
| Music  Picturos                                  | last yr.                                                                                                    | 00 L 0000000 30 00 0 0ff L                                                                                | -              |
| Pictures                                         | last vr.   N/A 28C P8 9W /                                                                                                    | / 70W   1MiB / 15360MiB   0% Default                                                                      |                |
| Templates                                        | last yr.                                                                                                    | N/A   N/A                                                                                                 | -+             |
| Videos                                           | last yr.                                                                                                    |                                                                                                    |                |
| 🗅 commands                                       | xt last yr.   Processes:                                                                                                    |                                                                                                    | i i            |
| 🗅 conda_list.t                                   | t last yr.   GPU GI CI PID                                                                                                    | Type Process name GPU Memory                                                                              |                |
| 🗅 matlab_cra                                     |                                                                                                    | Usaue                                                                                                    |                |
| _                                                | h_d last yr.                                                                                                    |                                                                                                    | -              |
| 🗅 matlab_cra                                     | h_d last yr.  <br>h_d last yr.   No running processes found<br>+                                                                           | usaye                                                                                                    | -+             |

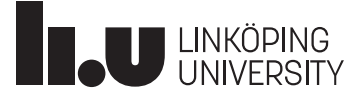

Using VS Code with Remote-SSH

Using VS Code via ThinLinc

Using VS Code Server via SSH Tunnel

## 2. Using Jupyter Notebook at

Using Jupyter Notebook via ThinLinc

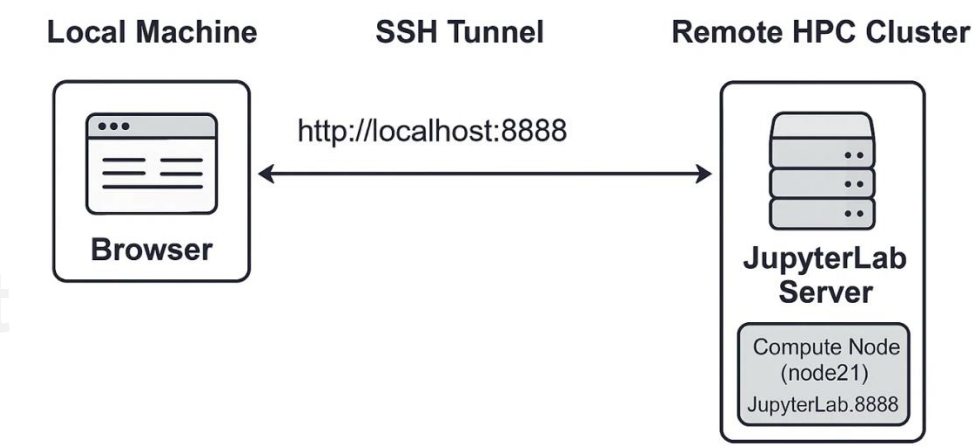

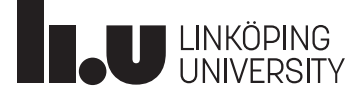

Using VS Code with Remote-SSH Using VS Code via ThinLinc

Using VS Code Server via SSH Tunnel

#### Workflow:

- 1. Connect to Tetralith from your local terminal
- 2. Start VS Code / Jupyter Notebook on Tetralith

#### gotetralith0

| <pre>[xuan@n185 ~]\$ module load VSCode-Server/latest-bdist</pre>    |
|----------------------------------------------------------------------|
| <pre>[xuan@n185 ~]\$ code-serverbind-addr n185:9988 .</pre>          |
| [2025-04-12T21:01:50.0972] info code-server 4.99.0 53722c53619727600 |
| 5f68a7fb174d9ab15afc63b                                              |
| [2025-04-12T21:01:50.098Z] info Using user-data-dir /home/xuan/.loca |
| l/share/code-server                                                  |
| [2025-04-12T21:01:50.115Z] info Using config file /home/xuan/.config |
| /code-server/config.yaml                                             |
| [2025-04-12T21:01:50.115Z] info HTTP server listening on http://10.2 |
| 4.1.85:9988/                                                         |
| [2025-04-12T21:01:50.115Z] info - Authentication is enabled          |
| [2025-04-12T21:01:50.115Z] info - Using password from /home/xuan     |
| /.config/code-server/config.yaml                                     |
| [2025-04-12T21:01:50.115Z] info - Not serving HTTPS                  |
| [2025-04-12T21:01:50.115Z] info Session server listening on /home/xu |
| an/.local/share/code-server/code-server-ipc.sock                     |
|                                                                      |

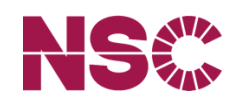

2. Using Jupyter Notebook at NS

Using Jupyter Notebook via ThinLinc

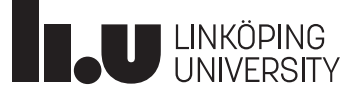

Using VS Code with Remote-SSH Using VS Code via ThinLinc

Using VS Code Server via SSH Tunnel

## 2. Using Jupyter Notebook at NSC

Using Jupyter Notebook via ThinLinc

Using Jupyter Notebook via SSH Tunnel

#### Workflow:

- 1. Connect to Tetralith from your local terminal
- 2. Start VS Code / Jupyter Notebook on Tetralith
- 3. Establish SSH tunnel from your local computer

ssh -N -L localhost:9988:n185:9988 xuan@tetralith1.nsc.liu.se
(xuan@tetralith1.nsc.liu.se) Verification code:

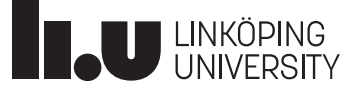

Using VS Code with Remote-SSH Using VS Code via ThinLinc

Using VS Code Server via SSH Tunnel

# 2. Using Jupyter Notebook at NSC

Using Jupyter Notebook via ThinLinc

Using Jupyter Notebook via SSH Tunnel

#### Workflow:

- 1. Connect to Tetralith from your local terminal
- 2. Start VS Code / Jupyter Notebook on Tetralith
- 3. Establish SSH tunnel from local computer
- 4. Open your local browser and connect

http://localhost:9988

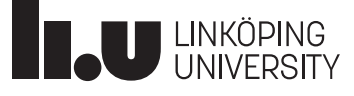

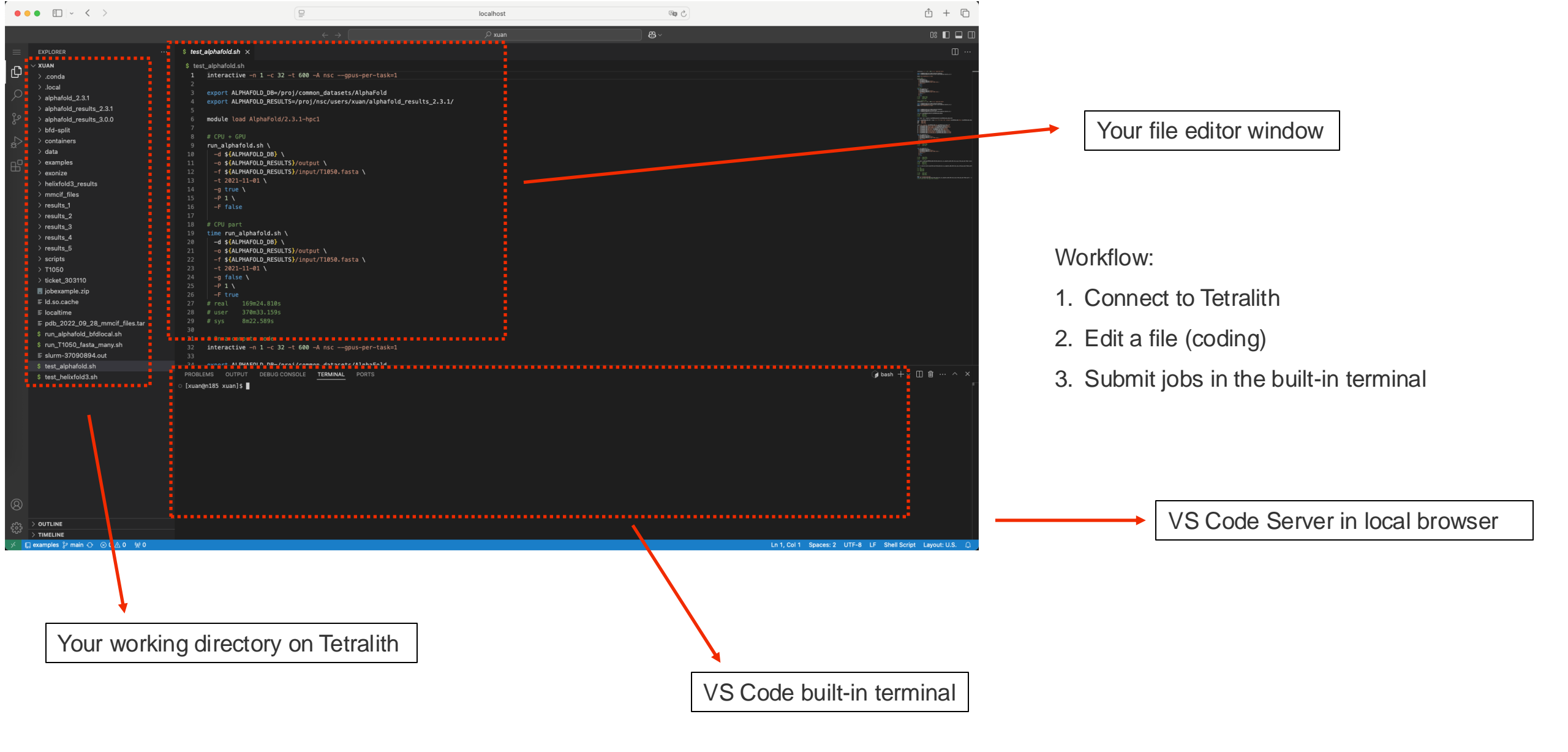

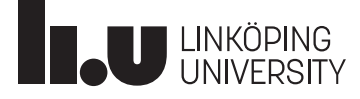

- Using VS Code with Remote-SSH
  - You only connect to **login nodes**
- Using VS Code Server via SSH Tunnel
  - You can directly connect to **compute nodes**

Use cases:

- Real-time debugging on a compute node
- Running Jupyter Notebooks in VS Code on a compute node

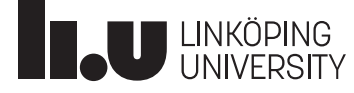

#### User Support: Create a Ticket in SUPR

#### (supr.naiss.se)

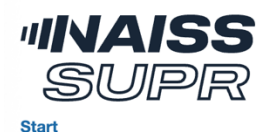

Rounds

Login Your are not logged in.

Resources Support Start

#### SUPR - Swedish User and Project Repository

SUPR is the NAISS database used to keep track of persons, projects, project proposals and more. To use most SUPR functions you need to be logged in.

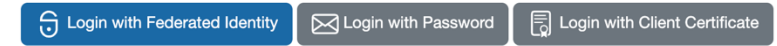

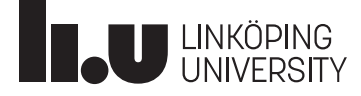

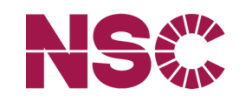

## **Thanks for listening!**

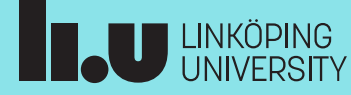

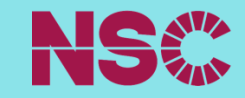